## Agilent LC/MS Ultivo 大気開放(ベント)手順

①GUIから「ベント」を選択します。

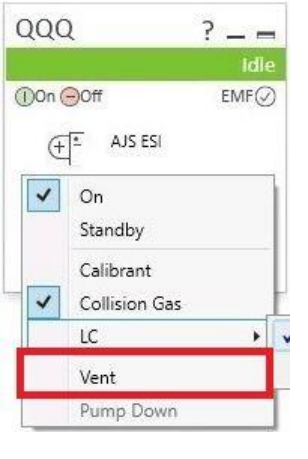

※Actual画面からスタンバイ時の真空度をメモしておくことを推奨します

| Actuals               |              |
|-----------------------|--------------|
| Parameter             | Value        |
| QQQ: Firmware Version | A.00.2.142   |
| QQQ: High Vac         | 2.60E-5 Torr |
| QQQ: Rough Vac        | 2.13E+0 Torr |
| QQQ: Not Ready Text   |              |

②ターボ速度が0%付近になり、ロータリポンプが停止するまで待ちます(停止後、内部圧力や 温度が、徐々に大気圧、室温に戻るまで、30分から1時間程度待つことをおすすめします)。

③ MassHunter Acqを終了し、LauncherをShutdownの状態にします。

④ LCMS電源スイッチをOFFにします。

⑤ロータリーポンプのスイッチをO側のOFFにします。右写真参照。

⑥LCMSの電源ケーブルを、装置背面で抜きます。または壁のコンセントから抜きます。

⑦最後に、窒素ガス発生装置のスイッチをOFFにします。

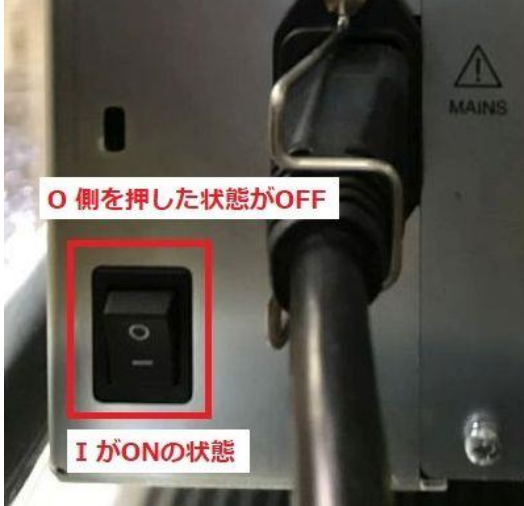

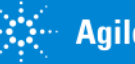

## Agilent LC/MS Ultivo 真空排気(ポンプダウン)手順

①最初に、窒素ガス発生装置のスイッチをONにします。30分以上暖機運転します。(排気ダクトもONにします)

②ロータリポンプのスイッチがO側のOFFを確認します。その後、LCMSの電源ケーブルを、壁の コンセントへ挿し、装置背面へ挿します。※もしロータリポンプのスイッチがONの場合、電源ケー ブルを挿した時に動き出しますのでご注意ください。

③LCMS本体の電源スイッチをONにします。

④続いてロータリポンプのスイッチをONにします。

⑤バルブの音が2回した後、ソフトウェアを立ち上げます。

⑥ 真空を充分引いたあと、真空度を確認します。
真空度、内部温度が充分安定するまで、電源を入れた後、一晩待つことをおすすめします。

⑦ システムチューン、またはチェックチューンを実施します。

 ※Actual画面から、スタンバイ時の真空度が ベント前の値に近づいていることを確認します。
一般値 Rough Vac : ~2.6 Torr High Vac : <5E-05 Torr</li>

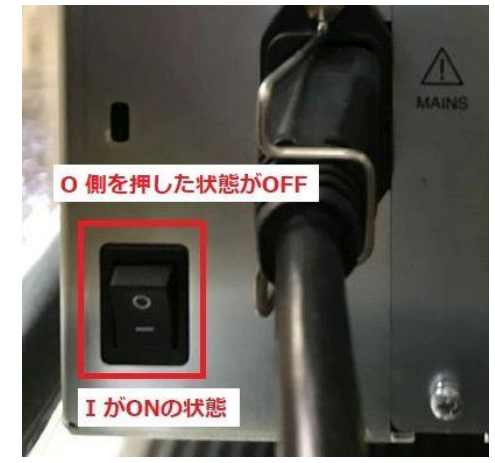

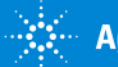